# Layer 3 InterVLAN-routingconfiguratie op 300 Series beheerde switch

### Doel

Het doel van dit document is laag 3 te vormen die op 300 switches routeert InterVLAN.

## Toepasselijke apparaten

· 300 Series-switches

# Stap voor stap Procedure

Voorwaarden

1. Controleer of Layer 3 ingeschakeld is. Raadpleeg voor aanvullende informatie over het inschakelen van Layer 3 Mode op firmware versie 1.2.7.7.6 of eerder, <u>hoe u Layer 3-modus</u> <u>voor SX300 kunt configureren</u>. Raadpleeg voor latere firmware <u>Switching naar Layer 3-modus op SF/SG 300 Series-switches</u>.

2. Zorg ervoor dat u meer dan één VLAN hebt geconfigureerd.

### VLAN's maken

Stap 1. Gebruik de interface van de schakelaar GUI om VLAN te kiezen > VLAN maken.

| Create VLAN |            |         |           |         |  |  |
|-------------|------------|---------|-----------|---------|--|--|
|             | VLAN Table |         |           |         |  |  |
|             |            | VLAN ID | VLAN Name | Туре    |  |  |
|             |            | 1       |           | Default |  |  |
|             |            | 2       | VLAN_2    | Static  |  |  |
| Add         |            |         | Edit      | Delete  |  |  |
|             |            |         |           |         |  |  |

Stap 2. Klik op Add om nieuw VLAN te maken en VLAN-parameters in te voeren.

| VLAN              |                        |                   |  |  |  |
|-------------------|------------------------|-------------------|--|--|--|
| VLAN ID: 2        | (Range: 1 - 4094)      |                   |  |  |  |
| VLAN Name: VLAN_2 | (6/32 Characters Used) |                   |  |  |  |
| Range             |                        |                   |  |  |  |
| 券 VLAN Range:     | -                      | (Range: 1 - 4094) |  |  |  |
| Close             |                        |                   |  |  |  |

Stap 3. U kunt één VLAN-selectieknop voor de controle **van** VLAN toevoegen en de VLANinformatie invoeren. Herhaal deze stap om andere VLAN's te maken.

- · VLAN-id VLAN-nummer.
- · VLAN-naam VLAN-beschrijving.

Stap 4. Om een bereik van de radioknop **van** het **bereik van** VLAN toe te voegen en het bereik van IP-adres in te voeren.

· VLAN-bereik: VLAN-nummerbereik.

Stap 5. Klik op **Toepassen** om op te slaan.

#### Toewijzen aan poort op VLAN

Stap 1. Gebruik de interface van de schakelaar GUI om **VLAN-beheer > poort naar VLAN** te kiezen.

Port to VLAN Filter: VLAN ID equals to 2 - AND Interface Type equals to Port -Go Interface GE1 GE2 GE3 GE4 GE5 GE6 GE7 GE8 GE9 GE10 GE11 GE12 GE13 GE14 GE15 GE16 Access Trunk ۲ ۲ ۲ ۲ ۲ ۲ ۲ ۲ ۲ ۲ ۲ ۲ ۲ ۲ ۲ ۲ General Customer 💿 💿 💿 Forbidden 🔘  $\odot$  $\bigcirc$  $\bigcirc$  $\bigcirc$  $\bigcirc$  $\bigcirc$  $\bigcirc$  $\bigcirc$  $\bigcirc$  $\bigcirc$  $\bigcirc$  $\bigcirc$  $\bigcirc$ ۲ ۲ Excluded () 00 ۲ ۲ ۲ ۲ ۲ ۲ ۲ ۲ ۲ ۲ ۲ ۲ ۲  $\bigcirc$ Tagged  $\bigcirc$  $\odot$ ۲  $\bigcirc$  $\bigcirc$  $\bigcirc$  $\bigcirc$  $\bigcirc$  $\bigcirc$ 00  $\odot$ 0 0 0 Untagged 🔘  $\bigcirc$  $\bigcirc$  $\bigcirc$  $\bigcirc$  $\bigcirc$  $\bigcirc$  $\bigcirc$ ۲  $\bigcirc$  $\bigcirc$  $\bigcirc$ 0  $\bigcirc$ ۲ ۲ PVID Interface GE25 GE26 GE27 GE28 Access Trunk 00 ۲ ۲ General Customer 🕥 📀  $\bigcirc$  $\bigcirc$ Forbidden 🔘 🔘 ۲ Tagged  $\odot$   $\odot$   $\odot$   $\odot$ Untagged 🔘 🔘  $\odot$ ۲ PVID Apply Cancel Port VLAN Membership Table

Stap 2. Kies het VLAN-id-nummer in het vervolgkeuzemenu van VLAN-id en het interfacetype in het menu Interfacetype.

Stap 3. Klik op Ga om de VLAN-lidmaatschapsstatus van de geselecteerde poort te zien.

Stap 4. Kies van het interfacetype uit radioknoppen.

- Toegang De interface is niet-gelabeld lid van één VLAN.
- Trunk De interface is geen lid van specifiek gelabeld VLAN.
- · Algemeen De interface ondersteunt gelabeld en niet gelabeld een of meer VLAN's.

Stap 5. Klik op **Toepassen** om op te slaan

### InterVLAN-routing configureren

Stap 1. Gebruik de switch GUI-interface om **IP-configuratie > Beheer en IP-interfaces > IPv4-interface** te kiezen. IPv4-interfacepagina's worden geopend.

| IPv4 Interface       |                                                   |                                                                                           |                                                                                                   |                                                                                                    |  |  |  |  |
|----------------------|---------------------------------------------------|-------------------------------------------------------------------------------------------|---------------------------------------------------------------------------------------------------|----------------------------------------------------------------------------------------------------|--|--|--|--|
| IPv4 Interface Table |                                                   |                                                                                           |                                                                                                   |                                                                                                    |  |  |  |  |
| Interface            | IP Address Type                                   | IP Address                                                                                | Mask                                                                                              | Status                                                                                                    |  |  |  |  |
| VLAN 1               | DHCP                                              | 0.0.0.0                                                                                   | 255.255.255.255                                                                                   | Not received                                                                                                    |  |  |  |  |
| VLAN 1               | Default                                           | 192.168.1.254                                                                             | 255.255.255.0                                                                                     | Valid                                                                                                    |  |  |  |  |
| Add                  | Edit                                              | Delete                                                                                    |                                                                                                   |                                                                                                    |  |  |  |  |
|                      | Interface<br>Interface<br>VLAN 1<br>VLAN 1<br>Add | Interface Table<br>Interface IP Address Type<br>VLAN 1 DHCP<br>VLAN 1 Default<br>Add Edit | InterfaceInterfaceIP Address TypeIP AddressVLAN 1DHCP0.0.0VLAN 1Default192.168.1.254AddEditDelete | InterfaceInterfaceIP Address TypeIP AddressMaskVLAN 1DHCP0.0.0.0255.255.255.255VLAN 1Default192.168.1.254255.255.255.0AddEditDelete |  |  |  |  |

Stap 2. Klik op Add om IP-adres voor VLAN's toe te wijzen.

| Interface:       | $\bigcirc$ | Port GE1 - O LAG 1- O VLAN 1-             |  |  |  |
|------------------|------------|-------------------------------------------|--|--|--|
| IP Address Type: | 0          | Dynamic IP Address 2<br>Static IP Address |  |  |  |
| 🕸 IP Address:    |            |                                           |  |  |  |
| <b>☆ M</b> ask:  | 0          | Network Mask Render (Range: 0 - 32)       |  |  |  |
| Apply Close      |            |                                           |  |  |  |

Stap 3. Controleer VLAN en selecteer het VLAN-ID in het uitrolmenu.

Stap 4. IP-adres voor VLAN's toewijzen.

- · IP-adrestype Hoe IP-adres wordt toegewezen.
  - Dynamisch IP-adres DHCP dynamische IP-adrestoewijzing.
  - Statisch IP-adres Handmatig ingesteld IP-adrestoewijzing.

Stap 5.Klik op Toepassen om op te slaan.